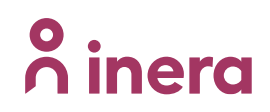

## Ta fram URL till patientprofil

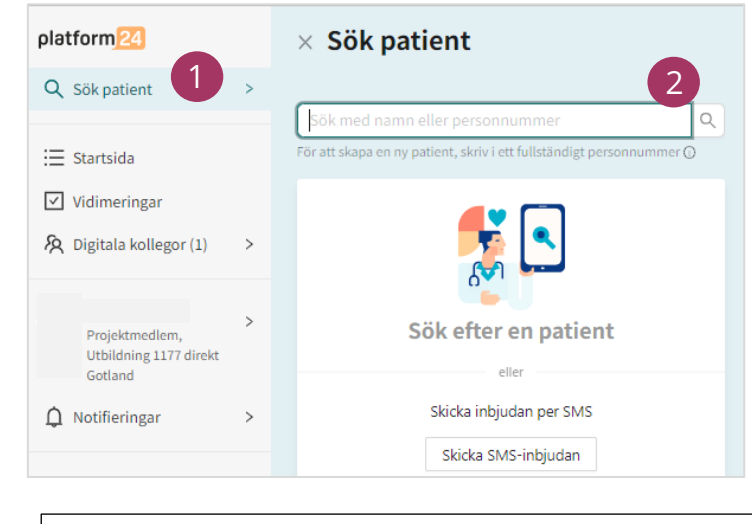

Vårdpersonal är inloggad i Clinic

1. Klicka på **"Sök patient"** 

 Sök upp patienten med hjälp av telefonnummer eller personnummer
OBS! Måste använda landskod (ex. +46)

- 3. Klicka på patientens namn
- 4. Kontrollera att "patientinfo" är markerat
- 5. Kopiera länken längst upp i sökfältet

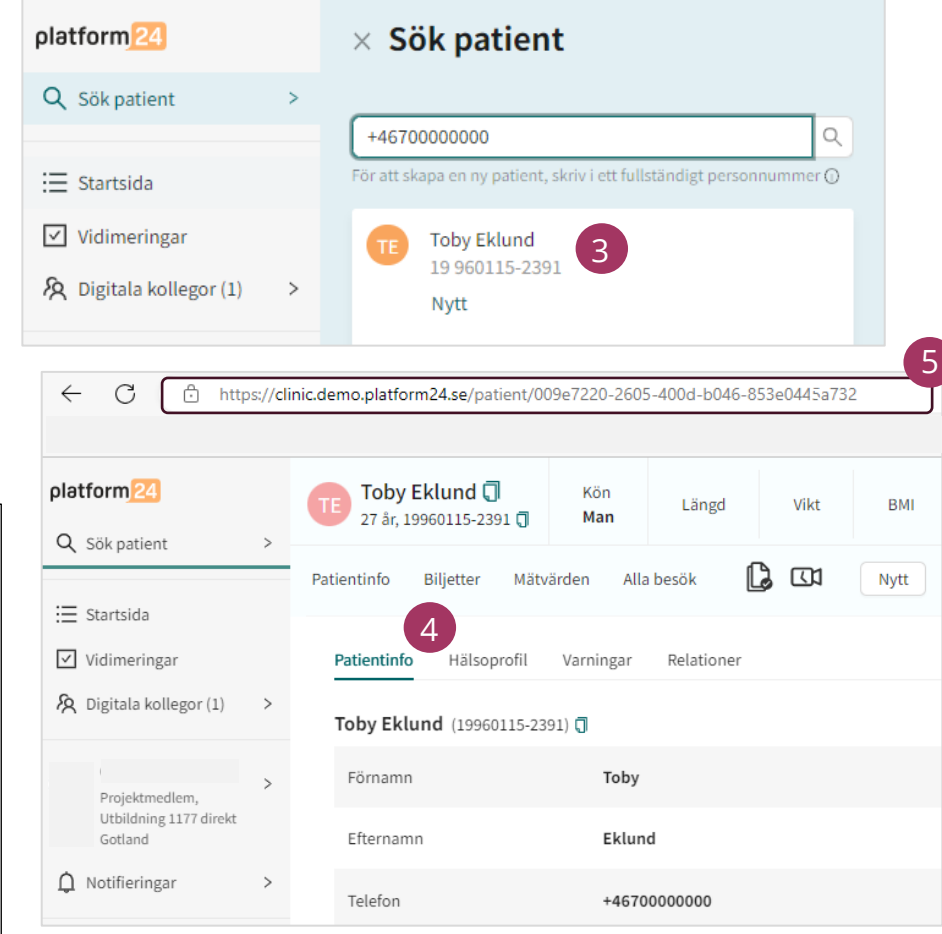